# GSクラブ会員機専用ホームページご利用器肉

インターネット閲覧ソフトのアドレスバーに、下記URLを入力してください。 次回以降、すぐにアクセスできるよう「お気に入りに追加」をしていただくと幸いでございます。 では、GSクラブ会員様専用ホームページを是非お試しください。

# http://www.gsclub-member.com

ログインページ 初回ログイン方法ご案内

最初のアクセス時には、パスワード変更が必須です。

その際には、ご登録のメールアドレスでご本人様確認のためのURLのお受取りが必要となります。

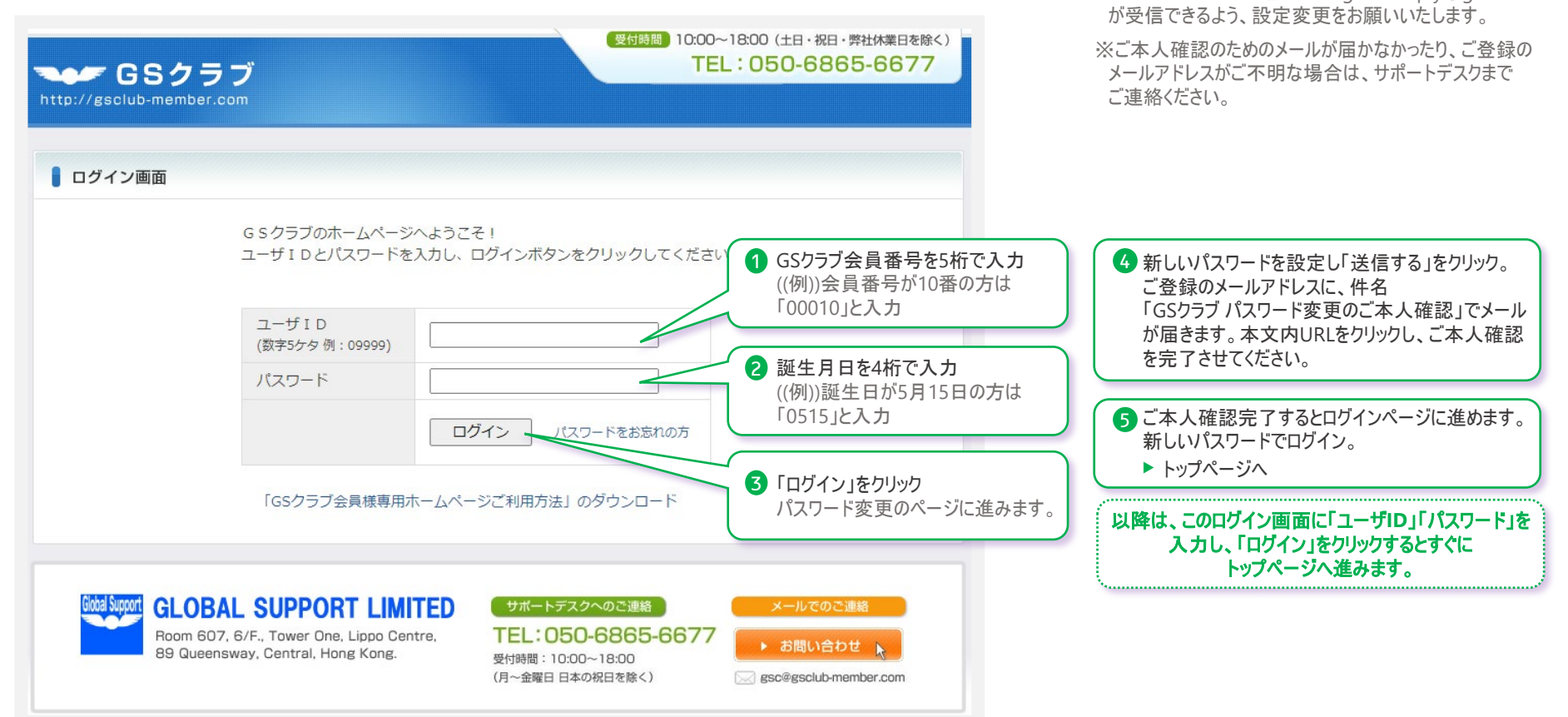

GLOBAL SUPPORT LIMITED 本社:香港、支社:バンコク・上海・台湾

EX-IL:gsc@gsclub-member.com

ご利用方法問合せやご意見ご要望は サポートデスクまでお気軽に

※迷惑メールフィルター等で受信を制限されている場合は、

ホームページ自動配信メール(gsclubreply@gmail.com)

GSクラブサポートデスク 日本

TEL:050-6865-6677

FAX:050-6865-6655

## <sup>\*</sup>🕼 ະອຸລະວັດລະຍາຍາຍ bitp://www.gsclub-member.com

トップページ いろ

いろいろリンクご案内

ログイン後のページです。

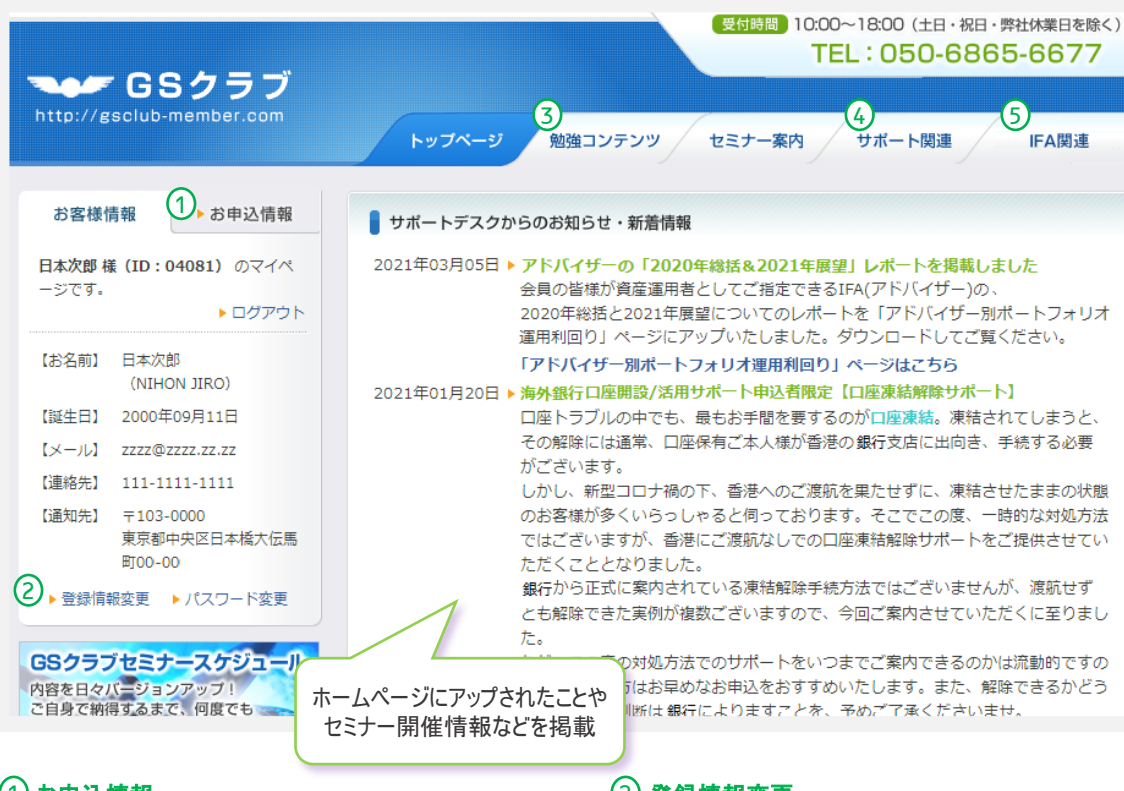

# ①お申込情報

サポートデスクへお申込いただいている各種サポート業務 申込情報を確認なさりたい場合は、「お申込情報」をクリック し、「サポート業務申込情報」確認ページへ

その他アクセス方法▶メニュー「サポート関連」→サブメニュー「サポート業務申込情報」

(3)マニュアル3ページ目では、

「サポート業務申込情報」ページの詳細をご紹介

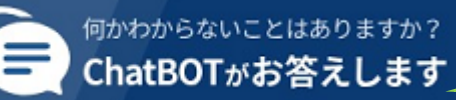

# 2 登録情報変更

トップページでは、サポートデスクにご登録いただいている個人 情報一部をご確認いただけますが、より詳細情報を確認なさ りたい場合は「登録情報変更」をクリックし、確認ページへ。 個人情報変更手続申請も可能です。 サポート業務申込状況に応じて、各種金融機関へご登録の 情報変更申請も同時に承ります。 その他アクセス方法▶メニュー「サポート関連」→サブメニュー

「登録情報確認/変更手続申請」 (2) マニュアル4ページ目では、 「登録情報確認/変更手続申請」ページの詳細をご紹介

チャットボットもご利用いただけるようになりました!! ホームページ内の検索や、手続についてご案内します。 是非話しかけてみてください。

### ③ 勉強コンテンツ

様々なコンテンツをご用意しております。

▶動画セミナー…資産運用の本質を理解したい方、一歩踏み込ん だ勉強をしたい方等は、是非ご自身のペースでご視聴ください。撮 りおろし動画もございます。

### (☞ マニュアル5ページ目で、詳細をご紹介

▶GS勉強会…スタッフがFacebookを活用した自主的学習の場 「GS勉強会」を作り、研鑚しております。ここには社外の関係者の 方も時に参加され、主として弊社代表の中村が作成した経済・金 融関係資料を教材に、各人が見解・感想を自由に投稿する等し ております。その「GS勉強会」投稿をホームページでも掲載。FBアカ ウントをお持ちでない方もご覧いただけます。

### (₯ マニュアル6ページ目で、詳細をご紹介

▶資産シミュレーション…老後に関わる資金を計算できます。物価 上昇した場合の生活費等、具体的な金額を知ることで、ご自身の 資産形成について改めて考えるきっかけとして、お役立ていただけま す。

、。 、 マニュアル7ページ目で、詳細をご紹介

▶オススメ図書…セミナー講師が年金・社会保障制度、経済全般 について参考にしている図書をご紹介。 等。

# ④ サポート関連

▶海外銀行口座活用…インターネットバンキングの様々なマニュア ルや、ATM操作方法をはじめ、手続、トラブル対処法、また、 HSBCから届く通知サンプル等についてご案内させていただいており ます。

※海外銀行口座開設/活用サポート申込の方対象です。

等。

### ⑤ IFA関連

特別勘定商品の運用を一任できる各アドバイザーの過去の実績 を掲載しております。また、アドバイザー発行の市場振替り・見通し レポートや、撮りおろし動画も。 ※特別勘定商品事務手続サポート申込の方対象です。

# <sup>\*</sup>🕼 ະອະດະວັດສະຍາຍ and a second state of the second state of the second state of t

### サポート業務申込情報確認ページ サポートデスクにお申込みいただいているプラン契約状態をご確認いただけます

▶メニュー「サポート関連」→サブメニュー「サポート業務申込情報」

| 【事務手続きサポート】          |                                                                                                    |  |  |
|----------------------|----------------------------------------------------------------------------------------------------|--|--|
| プラン名                 | <ul> <li>○○型</li> <li>・・     <li>・・     </li> <li>・・      <li>・・     </li> <li>・・     </li> <li>・・     </li> <li>・・     </li> <li>・・     </li> <li>・・     </li> <li>・・     </li> <li>・・     </li> <li>・・     </li> <li>・・     </li> <li>・・     </li> <li>・・     </li> <li>・・     </li> <li>・・     </li> <li>・・     </li> <li>・・     </li> <li>・・     </li> <li>・・      </li> <li>・・      </li> <li>・・</li></li></li></li></li></li></li></li></li></li></li></li></li></li></li></li></li></li></li></li></li></li></li></li></li></li></li></li></li></li></li></li></li></li></li></li></li></li></li></li></li></li></ul> |  |  |
| アドバイザー               | アドバイザー名                                                                                                    |  |  |
| 証券番号                 | 0000000                                                                                                    |  |  |
| 金額                   | JPY 51000 / 月                                                                                                    |  |  |
| 契約年数                 | 25年                                                                                                    |  |  |
| 投資開始日                | 2017年05月05日                                                                                                    |  |  |
| 満期日                  | 2042年05月05日                                                                                                    |  |  |
| 共同名義人                |                                                                                                    |  |  |
| 信託受託者                | 山田花子                                                                                                    |  |  |
| 支払方法                 | クレジットカード                                                                                                    |  |  |
| 金融機関発行の<br>英文レターサンプル | こちらよりご確認ください。①                                                                                                    |  |  |
| 運用状況                 | アドバイザー提供のウェブサイトよりご確認いただけます。<br>http://www.〇〇.com/jp/home.html                                                                                                    |  |  |
| ウェブサイト活用<br>マニュアル    | ユーザーガイド                                                                                                    |  |  |
| アドバイザー発行の<br>最新レポート  | 🔎 マンスリーニュースレター 🔮 ファクトシート                                                                                                    |  |  |

| 【事務手続きサポート】          |                                          |  |  |
|----------------------|------------------------------------------|--|--|
| プラン名                 | 〇〇型     一般勘定商品表示例       プラン名     プロバイダー名 |  |  |
| 証券番号                 | 000012345678                             |  |  |
| 保険料                  | USD 8960 / 年                             |  |  |
| 保険金受取人               | 山田花子                                     |  |  |
| 支払開始日                | 2018年03月27日                              |  |  |
| 支払方法                 | 支払済                                      |  |  |
| 引落日                  | 每年04月01日                                 |  |  |
| 支払回数                 | 3回                                       |  |  |
| 支払完了日                | 2021年04月01日                              |  |  |
| 金融機関発行の<br>英文レターサンプル | こちらよりご確認ください。①                           |  |  |
| プロバイダーウェブサ<br>イト     | https://www.00.com.hk/                   |  |  |
| ウェブサイト活用<br>マニュアル    | アカウント設定方法 実績確認方法                         |  |  |
|                      |                                          |  |  |

## ① 不明な英文レターが届いたので、内容を知りたい

プロバイダーや海外銀行から直接お客様へ届くレター言語は 英語や中国語となります。プラン毎に届くと思われるレターの解説 付きサンプルのうち、お問合せが多いレターをご用意しました。 お手元に届いたレターと照し合せると、内容をご判断いただけます。 引き続き掲載レター種類も増やして参ります。

### ② 運用状況を確認したい

運用状況は各アドバイザー又はプロバイダーのホームページより ご確認いただけます。閲覧方法のマニュアルもご用意しました。

# <sup>2</sup> ເທມາວິລະວະກະອະສາ https://gsclub-member.com/info

#### 

▶メニュー「サポート関連」→サブメニュー「登録情報確認/変更手続申請」

| 【登録情報】                                                                                                    |                                                                                            |                                                                         | ※金融機関へのご登録情報変更には、正式な書類提出が必要となります。<br>手続書類をサポートデスクよりご案内いたします。                                                                                                    |  |  |
|----------------------------------------------------------------------------------------------------|--------------------------------------------------------------------------------------------|-------------------------------------------------------------------------|----------------------------------------------------------------------------------------------------|--|--|
| お名前                                                                                                    | 日本次郎                                                                                       |                                                                         |                                                                                                    |  |  |
| ローマ字表記                                                                                                    | NIHON JIRO                                                                                 | サポートデスクヘご登録の                                                            |                                                                                                    |  |  |
| 誕生日                                                                                                    | 2014年09月11日                                                                                | 個人情報が表示されます                                                             |                                                                                                    |  |  |
| メール (PC)                                                                                                    | ZZZZ@ZZZZ.ZZ.ZZ                                                                            |                                                                         |                                                                                                    |  |  |
| メール(携帯電話)                                                                                                    |                                                                                            |                                                                         |                                                                                                    |  |  |
| 電話番号 (自宅)                                                                                                    | 00-0000-0000                                                                               |                                                                         |                                                                                                    |  |  |
| 電話番号(携帯電話)                                                                                                    | 111-1111-1111                                                                              |                                                                         |                                                                                                    |  |  |
| 希望連絡先                                                                                                    | 111-1111-1111                                                                              |                                                                         |                                                                                                    |  |  |
| 現住所                                                                                                    | 〒103-0011<br>東京都中央区日本橋大伝馬町                                                                 |                                                                         |                                                                                                    |  |  |
| 通知先住所                                                                                                    | 〒103-0011       住所     東京都中央区日本橋大伝馬町13-7                                                   |                                                                         |                                                                                                    |  |  |
| お手続きの流れ<br>お手続きの流れはサポート業務申込者<br>・特別勘定(積立商品等)や一般想<br>・海外銀行口座(HSBC等)に関す<br>・GSクラブご入会のみの方(事務)<br>ご自身のサポート申込状況がご不明の<br>「サポート業務申込情報」確認ページ | プ況によって異なります。<br>か定(保険商品等)商品事務手続サ<br>でる事務手続サポートのみお申込<br>ご手続サポートはお申込みでない<br>の場合は、下記ページにてご確認い | 【登録情報変更が必要な場合】<br>該当のお手続きの流れを<br>ご確認ください<br>ポートお申込みの方<br>みの方<br>いただけます。 | <ul> <li>         登録情報の変更         変更必要箇所を修正し、「次へ」をクリック。     </li> <li>         STEP2 変更内容の確認         STEP1で修正した内容を確認し、「申請する」をクリック。     </li> <li>         STEP3 変更申請の完了         サポート業務申込状況によって手続をご手配します。     </li> <li>         同時に、申請内容をお客様宛に自動メール送信します。</li> </ul> |  |  |
|                                                                                                    | <b>2</b> Ft                                                                                | 青報を変更する」をクリック                                                           | ④ 後日(2営業日以降)、ホームページ上で情報が更新されているか確認                                                                                                    |  |  |
| 1                                                                                                    | 青報を変更する                                                                                    |                                                                         |                                                                                                    |  |  |

# ung いろいろページご紹介 https://gsclub-member.com/movie.php

#### 動画セミナー 資産形成セミナー基礎編から、特別講師をお招きした特別講演セミナー、また、会員専用HPでしか見られない撮りおろし動画も

した。

### ▶メニュー「勉強コンテンツ」→サブメニュー「動画セミナー」

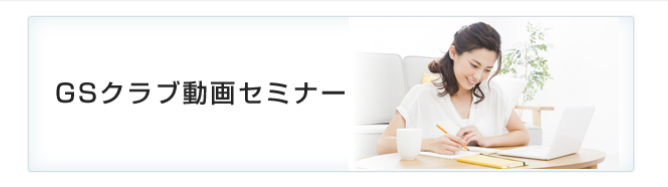

GSクラブセミナーの動画をYouTubeでご覧いただけます。開催地区や日程のご都合でセミナー会場にご来場いただくことがご不便な場 合や、何度でも復習されたい場合等、場所や時間を選ばず、いつでもご視聴いただけます。

また、会員様専用ホームページのための撮りおろし動画もございます。 資産運用の本質をきちんと理解されたい方、セミナーで視聴で きる内容より一歩踏み込んだ勉強をされたい方等は、是非ご自身のペースでご視聴ください。

#### GSクラブヤミナー動画

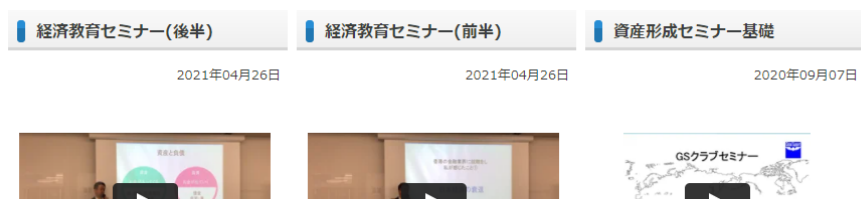

お金を学ぶことは、人類の発展を学ぶこ とであり、戦争と平和を学ぶことであ り、個と全体の関係性を学ぶことでもあ ります。歴史・経済・哲学などを通じて 社会全体を学び真の豊かさの実現を目指 します。

■ 資産形成セミナー応用

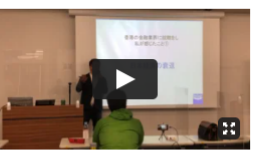

社会人として知っておくべき経済知識・ 資産形成において大切な投資の知識、そ して最も大切な経済教育を歴史から学び ます。

臨時セミナー

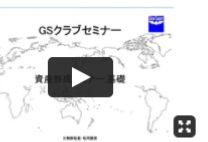

「世のため・人のためとなる人になる為 の教育」をベースに社会人として知って おくべき経済知識・資産形成において大 切な投資の知識、そして最も大切な経済 教育をベースとした資産形成に対する考 え方を勉強します。 ■資産形成セミナー基礎(配布資料)はこ ちらからダウンロードしてください

セミナー動画を 随時アップしていきます

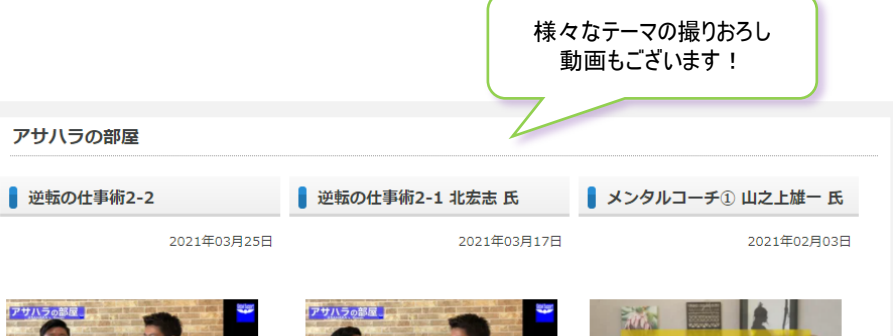

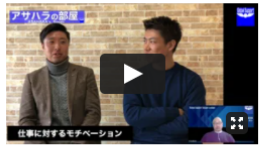

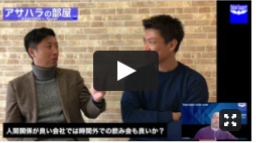

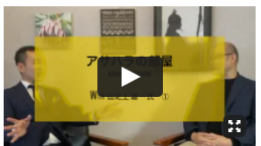

引き続き 北宏志さんと【仕事のモチベー ション】について対談させていただきま

「ビビリの人生が変わる 逆転の仕事術」 の著者 北宏志さんと【若手社員の悩み】 について対談させていただきました。

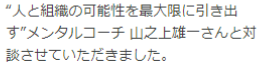

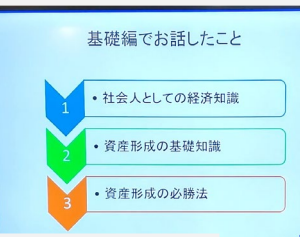

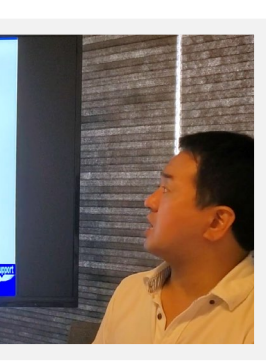

GSクラブ臨時セミナー 新型コロナウイルスに対する経済政策とその動向

# ung いろいろページご紹介 https://gsclub-member.com/gsstudy.php

GS勉強会

### 経済・金融関係資料や、資産形成・経済教育に関する弊社としての見解をアップしています

### ▶メニュー「勉強コンテンツ」→サブメニュー「GS勉強会」

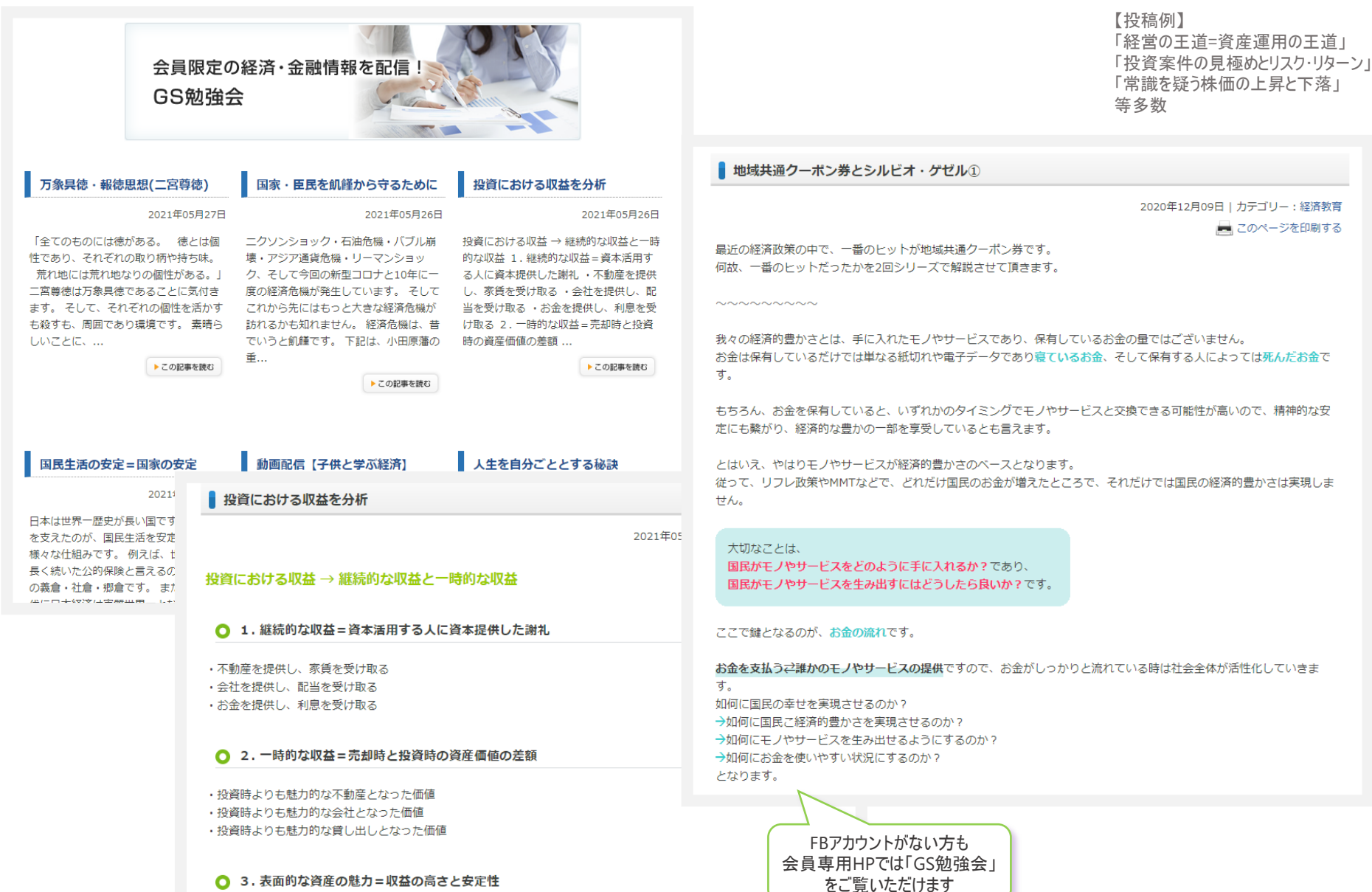

## ung いろいろページご紹介 https://gsclub-member.com/simulation

資産シミュレーション

### 老後に関わる資金を計算できます

▶メニュー「勉強コンテンツ」→サブメニュー「資産シミュレーション」

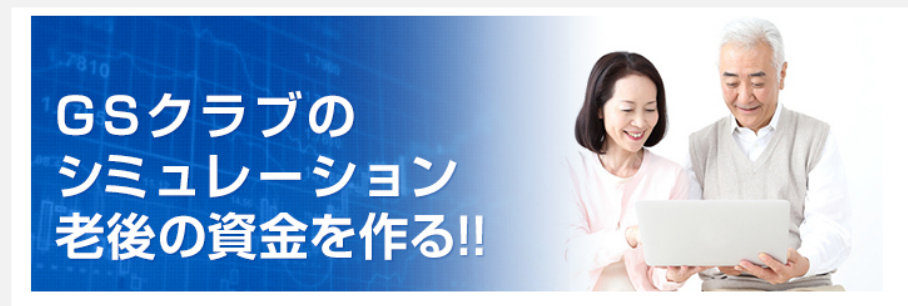

日本銀行が物価上昇2%を目標に金融政策を行っておりますが、実際に物価上昇した場合、老後の 生活費はどの程度かかるのでしょうか?

その老後生活費を賄うために、退職時にどの程度の資金を準備しておく必要があるのでしょうか? その資金を準備するためには、現在の計画で十分なのでしょうか?

本シミュレーションでは、老後に関わる資金を計算いたします。

具体的な金額を知ることで、ご自身の資産形成について考えるきっかけとして、お役立ていただけ ますと幸いです。

このシミュレーションでは次のSTEPに沿って計算していきます。

- STEP1 退職後の生活費総計を計算
- STEP2 退職後の生活費総計のうち自己負担分を計算
- STEP3 退職後の運用を考慮した場合の退職時に準備すべき資金を計算
- STEP4 現時点で準備できている退職時の予定資金を計算
- STEP5 不足分を準備するための毎月の積立額を計算

各STEP毎の金額を把握できます

【PDCAサイクルのすすめ】 ここでは、自分の思い描く老後のために、 実際どの程度のお金が必要で、いくら不足 するのか、そして今からどうしたらよいのか、 いわゆる計画(PLAN)の立て方のご説明となり ます。

- ・PLAN(P) 計画し、
- ・DO(D) 実行し、
- ・CHECK(C) 点検して、
- ・ACTION(A) 見直し

を繰り返し行い、ご自身のゴール(目標)に到達 できるよう、随時精度を上げていきましょう。

### シミュレーションでこのようなことが分かります。

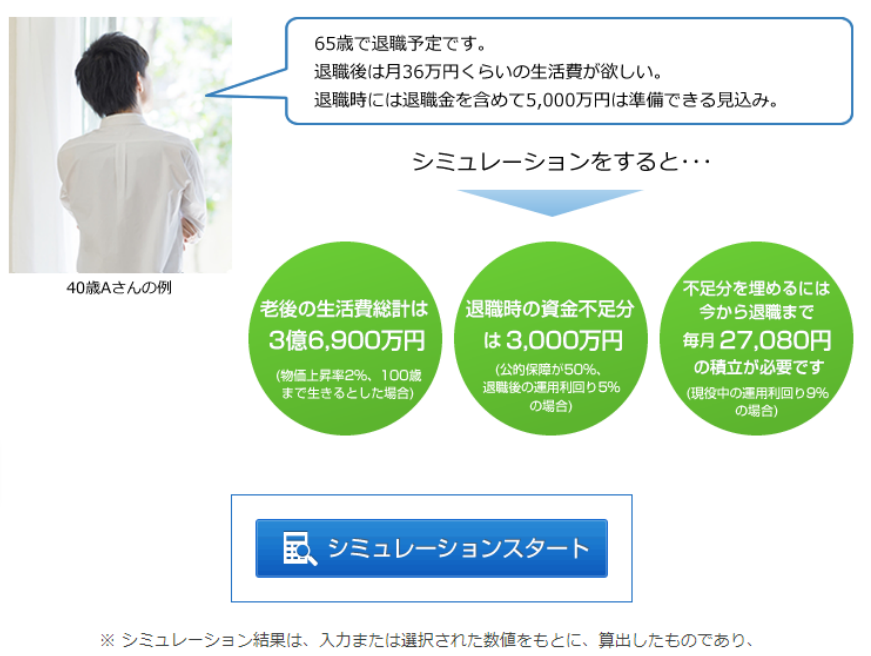

老後資金を保証するものではありません。老後資金の目安としてご利用ください。

Plan

Check

Do

Action

# Nろいろページご紹介 https://gsclub-member.com/banksupport.php

### 海外銀行活用ページ

海外銀行に関する様々な情報をご確認いただけます(サポート申込の方対象です)

Q

す。

ATM海外引出限度額の引上げ設定方法

設定できるATM引出限度額はこちら

2013年3月1日以降、HSBCにより、海外(香港以外)でのATM引出限度額がいったん、ゼロに設定されました。同様に、2013年3月1日以降に開設されたHSBC口座の引出限度額も最初はゼロの設定となっていま

日本など、香港以外の国でATM引出をするには、ATM引出限度額を引き上げる設定が必要です。

### ▶メニュー「サポート関連」→サブメニュー「海外銀行口座活用」

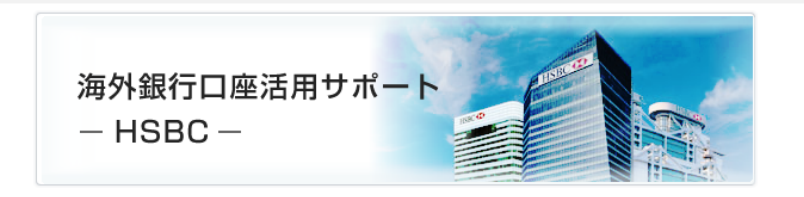

HSBC香港口座をお持ちで「ATMカードを失くしてしまった」「インターネットバンキングにログオンでき ない」「海外銀行口座へ送金したい」等お手続きが必要な方や、「口座残高を確認したい」「ATMで引出し をしたい」等より効果的に活用されたい方のためのサポートページです。

ATM引出限度額の引上げ方法 操作方法を動画や マニュアルでご紹介 下記いずれかの方法で、ATM引出限度額引上げの設定が可能です。 GS クラブ ●香港にあるHSBCのATM機● SBC 香港口座保有者向け または、 ● HSBCインターネットバンキング ●…セキュリティデバイスかモバイルセキュリティキーが必要です □座活用セミナ-香港にあるHSBCのATM機で設定する場合 HSBC 0 HSBC ATM引出限度額引上げ設定【ATM... 後で見る 共有 口座凍結の有無を確認する方法 Q よくいただくご質問をもとに、手続方法や HSDA トラブル対処法、また、HSBCから届く / 引き出 通知サンプル等を掲載しております Α 11111 しない場合、セキュリティ上の理 HSBC口座を、24カ月連続して使用(香港ドル普通預金からの れます。 ※積立金などの自動引落は口座使用につき、凍結対象でありません。 見る 🕞 YouTube 口座凍結された場合は、香港にあるHSBC支店までご本人様が出向いて、凍結解除手続を行う必要が HSBC口座が凍結していないかどうかご心配の場合、下記いずれかをお試しください。弊社では、お HSBCインターネットバンキングで設定する場合 年に一度(例えばお誕生月等)にいずれかをし、口座凍結防止のご提案をさせていただいております。 ATMでお引出 セキュリティディバイス、若しくはモバイルセキュリティキー(※)があれば、ATM引出限度額の引き上げ または、 設定をネットバンキング上で可能です。 HSBCインターネットバンキングで資金移動 ※モバイルセキュリティキーは、HSBCアプリ「モバイルバンキング」で設定します。 いずれかができれば、口座凍結していません。

a

非

#### パスワード再発行方法 ログインパスワードをお忘れの場合 パスワード変更方法 ▶ログイン画面からの操作となります。 0 ログイン画面 GSクラブのホームページへようこそ! ユーザIDとパスワードを入力し、ログインボタンをクリックしてください。 お客様情報 ユーザID (数字5ケタ例:09999) 1 「パスワードをお忘れの方」をクリック パスワード ージです。 ログイン パスワードをお忘れの方 【お名前】 日本太郎 (NIHON TARO) 【誕生日】 1977年01月01日 「GSクラブ会員様専用ホームページご利用方法」のダウンロード [メール] xxx@xxxx.xxx 【連絡先】 03-3517-6613 | パスワードをお忘れの方へ 【通知先】 〒000-0000 0-0 第0ビル パスワードをお忘れの方は、以下のフォームにユーザIDとお誕生日4桁を入力し、「送信する」をクリッ クしてください。 ご登録のメールアドレス宛てに新しいパスワードをお送りいたします(パ GSクラブ会員番号を5桁で入力 0 だけます)。 ((例))会員番号が10番の方は 「00010」と入力 ユーザID (例:09999) お誕生日を4桁で入力してください。 誕生月日を4桁で入力 (例:1月6日の場合 0106) ((例))誕生日が5月15日の方は 送信する 「0515」と入力 ユーザIDがご不明の方はサポートデスクまでご連絡ください。 「送信する」をクリック。 してください。 ご登録のメールアドレスに、件名 「GSクラブログインパスワード変更」 でメールが届きます。本文内の ■ パスワードをお忘れの方へ 新しいパスワードをご確認ください。 パスワードの再発行を承りました。 新しいパスワードを、ご登録のメールアドレス宛にお送りしております。 ご登録メールアドレスがご不明の方や、ご本人確認メールが届かない方はサポートデスクまでご連絡くださ い。 「ログインページに戻る」をクリック ログインページに戻る ログイン画面 GSクラブのホームページへようこそ! GSクラブ会員番号を5桁で入力 6 ユーザIDとパスワードを入力し、ログインボタンをクリッ ((例))会員番号が10番の方は 「00010」と入力 ユーザID (数字5ケタ例:09999) パスワード 7 新しいパスワードを入力 ログイン 8 「ログイン」をクリック

### ▶ログイン後、最初の画面からの操作となります。 受付時間 9:00~17:00(月~金曜日日本の祝日を除く) TEL:03-3517-6613 🏊 GSクラブ 会員コンテンツ 申請・変更手続き よくあるご質問 ヤミナー案内 お申込情報 ■ サポートデスクからのお知らせ・新着情報 日本太郎様(ID:00000)のマイペ 2011年12月16日 ▶ ホームページをリニューアルいたしました。 この度、GSクラブ会員様向けのホームページを改訂いたしました。 ▶ ログアウト 目的といたしましては、次の通りです。 1. 会員様が金融機関との事務手続きをスムーズに行っていただけるようにサポー トすること。 2. 会員様が資産運用や経済全般を効率よく勉強できるようにサポートすること。 現在はテストオープンとして一部コンテンツのみ公開しており、今後はGSクラブ 会員様に、お役に立てるようなサイトを目指し、随時、新しいコンテンツを追加い たします。 東京都中央区日本橋室町0 スタッフー同、皆様にご満足いただけるよう、さらなる進化を目指し社業に励む所 存です。 今後とも、ご指導ご鞭撻の程、宜しくお願い致します ▶ 登録情報確認 ▶ パスワード変更 1「パスワード変更」をクリック。 パスワードの変更 トップページ > 申請・変更手続き > パスワードの変更 【パスワード変更方法】 以下のフォームに新しいパスワードを半角英数字6文字以上で入力し、「変更する」をクリック お好きなパスワードを入力。 半角英数字6文字以上でお決めく 新しいパスワード ださい。 確認のため、新しいパスワー ドをもう一度ご入力下さい。 3 確認のため、2と同じパスワードを 入力。 変更する 「変更する」をクリック。 次回以降は変更後のパスワードで ログインいただけます。 パスワードの変更 トップページ > 申請・変更手続き > パスワードの変更 パスワードの変更が完了いたしました。 今後は新しいパスワードでログインしてください。 9

パスワード変更をされる場合

©2011 Global Support Limited